## Handleiding: Uw factuur digitaal ontvangen

## Aanmelden bij KPN Zorg Messenger

Als er voor de eerste keer een digitale factuur voor u is verzonden, ontvangt u een welkomstmail van KPN Zorg Messenger. Hierin wordt gevraagd om een wachtwoord in te stellen voor uw persoonlijke KPN Zorg Messenger account.

Klik op de link <u>uw wachtwoord instellen</u> in de mail die u heeft ontvangen van KPN Zorg Messenger.

- Voer tweemaal uw wachtwoord in en klik op [Volgende] ([Next]). Het wachtwoord wordt opgeslagen.
- 2. Klik in de welkomstmail op <u>KNP Zorg Messenger openen</u> of tik in de adresregel <u>https://zm.kpnzorg.nl/</u>.
- Log in met uw gebruikersnaam en wachtwoord
  U kunt het bericht van de apotheek bekijken en de factuur openen.

## Vervolgmails

Bij elke volgende digitale factuur die voor u is afgeleverd, ontvangt u een e-mail van KPN Zorg Messenger.

- 1. Klik op de knop [KPN Zorg Messenger openen].
- 2. Log in met uw gebruikersnaam en wachtwoord.
- 3. Bekijk het nieuwe bericht en open de factuur.

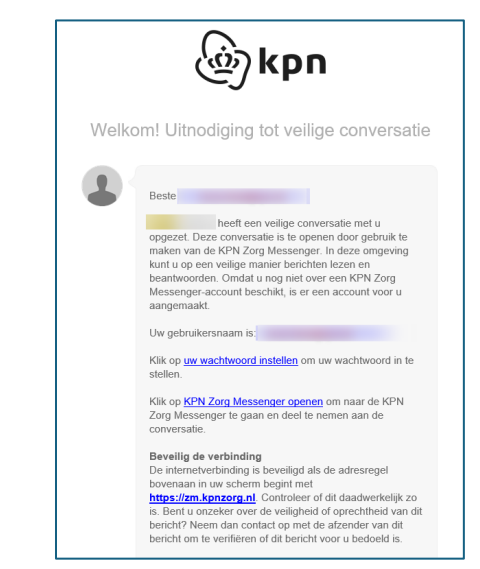

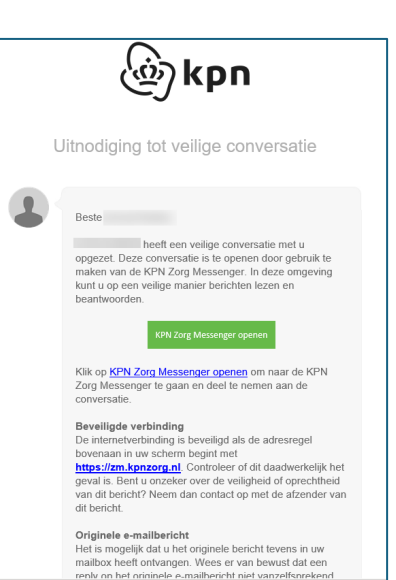